Procedura attivazione account Google G-Suite:

- 1) Digitare <u>www.google.it</u>
- 2) In alto a destra comparirà il tasto Accedi

Gmail Immagini

3) Cliccare sul tasto e alla richiesta di inserimento Account

Accedi

## Google

## Accedi

Utilizza il tuo Account Google

| Indirizzo email o numero di telefono | _ |
|--------------------------------------|---|
|                                      |   |
|                                      |   |
|                                      |   |
| Non ricordi l'indirizzo email?       |   |

- 4) Inserire il proprio formato da: cognome.nome@caioplinio.edu.it
- 5) Nominativo tutto in minuscolo;
- 6) Eliminazione di Apostrofo e Accento:
- 7) Doppio cognome o doppio nome al posto dello spazio aggiunto underscore \_ (ese. Cognome: Rossi Verdi diventa rossi\_verdi oppure il nome alberto angela diventa alberto\_angela, quindi l'account sarà rossi\_verdi.alberto\_angela@caioplinio.edu.it)
- 8) Al primo accesso la password è Plinio2000, il sistema chiederàdi cambiarla e inserirne una di propria scelta.
- 9) Quindi l'account è ATTIVO

10) Dopo aver effettuato l'accesso occorre cliccare in alto a destra sul pulsante formato da tanti quadratini

Gmail Immagini 🛄 M

11) Comparirà l'elenco della App a disposizione della piattaforma quindi scegliere quella da utilizzare

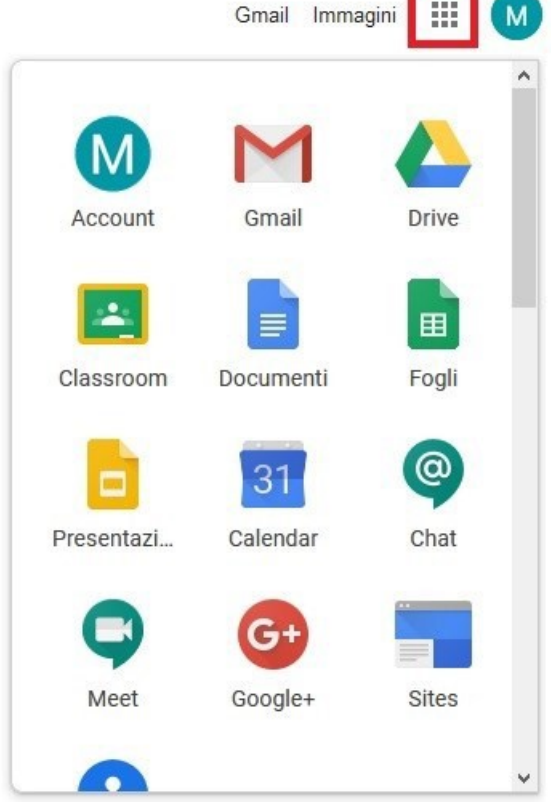